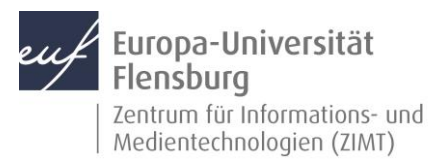

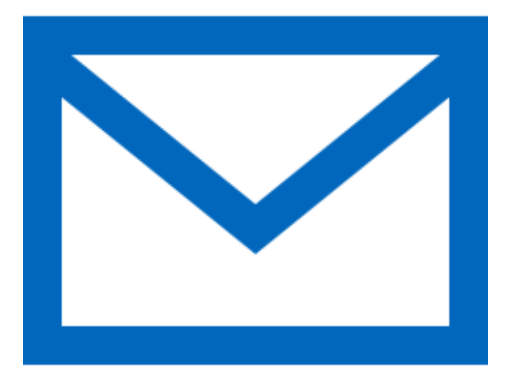

### Schritt-für-Schritt-Anleitung

Sie möchten automatisch E-Mails auf Ihrem Android-Smartphone empfangen und Ihr Postfach über selbiges verwalten? – Wir zeigen, wie Sie dies einfach selbst mit der Gmail-App tun können.

Voraussetzungen für diese Anleitung:

- 1. Sie besitzen ein Android-Gerät (Smartphone, Tablet).
- 2. Sie haben die Gmail-App installiert.
- 3. Sie sind im Besitz eines E-Mail-Postfachs der EUF.
- 4. Sie kennen Ihre Zugangsdaten.

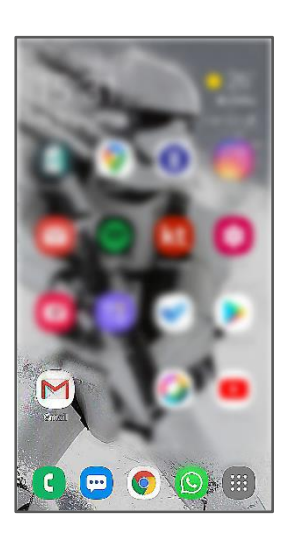

#### Öffnen Sie die Gmail-App

Entsperren Sie wie gewohnt ich Gerät. Machen Sie nun die Gmail-App ausfindig. Sie hat gewöhnlich als Icon einen rotweißen Briefumschlag.

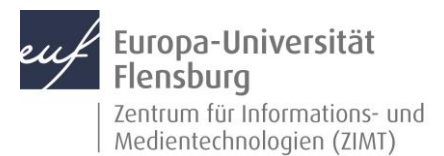

|             | Aufgaben           |  |  |
|-------------|--------------------|--|--|
| ALLE LABELS |                    |  |  |
| F٦          | Gekennzeichnet     |  |  |
| 囹           | Ungelesen          |  |  |
| D           | Entwürfe           |  |  |
| Þ           | Postausgang        |  |  |
| ⊳           | Gesendet           |  |  |
| Ī           | Papierkorb         |  |  |
| D           | Junk-E-Mail        |  |  |
| GOOGLE APPS |                    |  |  |
|             | Kalender           |  |  |
| 0           | Kontakte           |  |  |
| <b>(</b> )  | Einstellungen      |  |  |
| 0           | Hilfe und Feedback |  |  |

### Schritt 1.1: Rufen Sie den Menüpunkt **Einstellungen** auf

Navigieren Sie im Menü herunter, bis Sie den Punkt Einstellungen erreichen und öffnen Sie diesen.

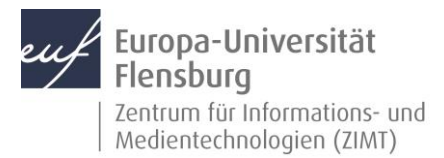

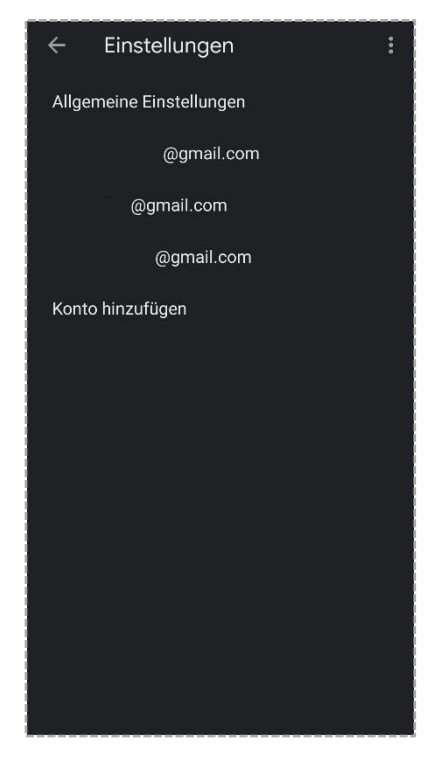

# Schritt 1.2: Einen Account hinzufügen

Drücken Sie auf Konto hinzufügen.

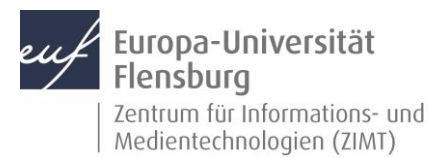

| ₩<br>E-Mail einrichten |                           |  |  |
|------------------------|---------------------------|--|--|
| G                      | Google                    |  |  |
| 02                     | Outlook, Hotmail und Live |  |  |
|                        | Yahoo                     |  |  |
|                        | GMX                       |  |  |
|                        | T-Online                  |  |  |
|                        | WEB.DE                    |  |  |
| 60                     | Exchange und Office 365   |  |  |
|                        | Sonstige                  |  |  |
|                        |                           |  |  |

# Schritt 2: Den E-Mail-Account konfigurieren

Wählen Sie Exchange und Office 365 aus.

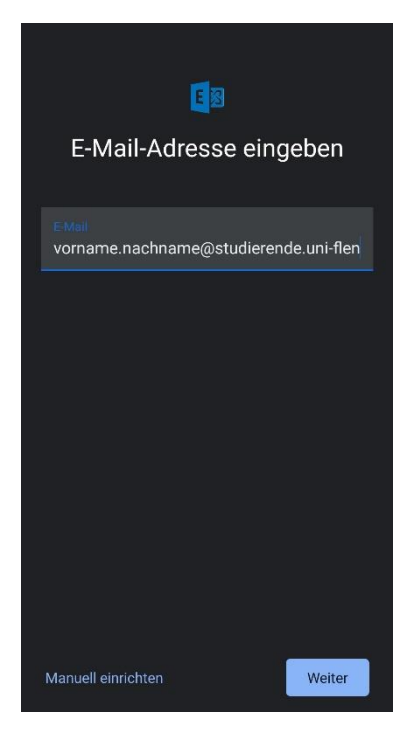

#### Schritt 2.1: Daten eingeben

Geben Sie Ihre komplette E-Mail-Adresse ein und wählen Sie den Punkt **Manuell einrichten** aus.

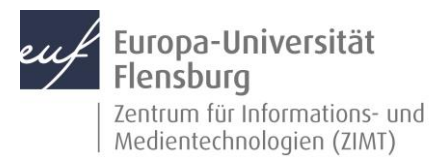

| E-Mail-Einrichtung                                |        |
|---------------------------------------------------|--------|
| KONTOINFORMATIONEN                                |        |
|                                                   |        |
| E-Mail-Adresse<br>vorname.nachname@studierende.un | i-flen |
| Passwort                                          | •      |
| Clientzertifikat AUSW.                            | ÄHLEN  |
| SERVEREINSTELLUNGEN                               |        |
| Domain\Nutzername<br>std1\Matrikelnummer          |        |
|                                                   |        |
| Server<br>studimail.uni-flensburg.de              |        |
| We                                                | eiter  |

### Schritt 2.2: Servereinstellungen für den E-Mail-Account eingeben

Geben Sie bitte folgende Daten bei den Servereinstellungen ein:

Passwort: Ihr Kennwort

Domain\Benutzername: std1\Ihre Matrikelnummer

Server: studimail.uni-flensburg.de

Abschließend drücken Sie auf Weiter.

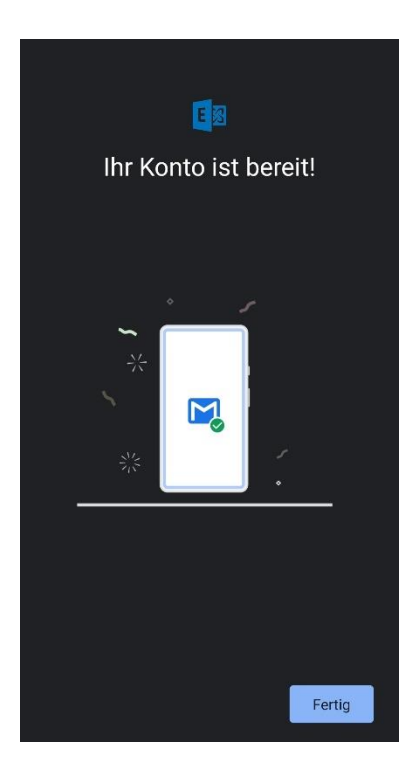

# Schritt 2.3: Ihr Konto ist eingerichtet

Sie haben Ihren E-Mail-Account erfolgreich mit der Gmail-App eingerichtet.

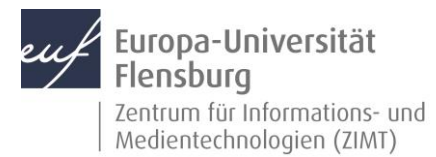

#### Kontakt:

Sollten Sie trotz dieser Anleitung Unterstützung wünschen, können Sie sich gerne an den **ZIMT-Servicedesk** wenden: <u>www.uni-flensburg.de/go/zimt-servicedesk</u>